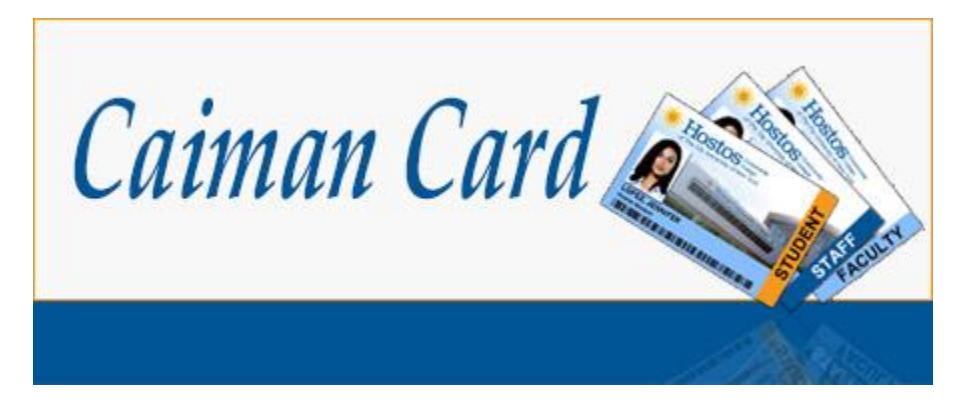

# Mobile Caiman Card App

PLEASE NOTE: In order to make a deposit using the Caiman Card App you must use the <u>Caiman Card</u> <u>eAccounts website</u> to make an initial deposit. During the initial deposit, you will need to store your payment method for future use.

### For iPhone

1. Go to the iTunes app store and search for **"Blackboard Transact Mobile eAccounts"** and download it to your mobile device

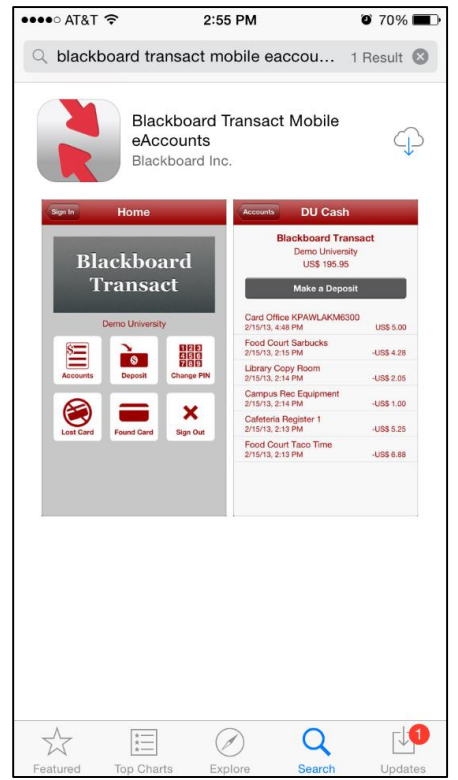

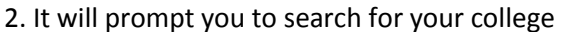

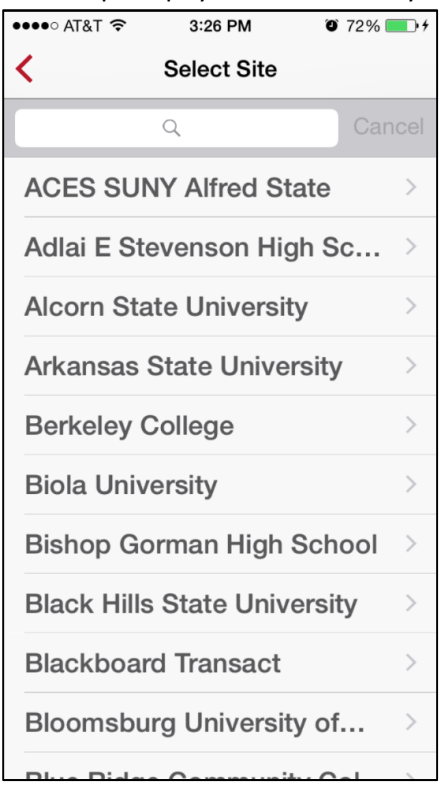

#### 4. Tap on CUNY Hostos Community College

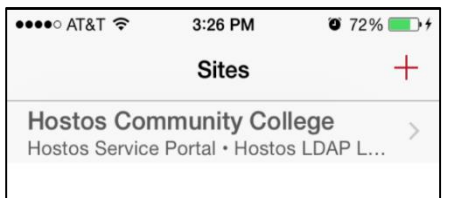

#### 3. Find CUNY Hostos Community College

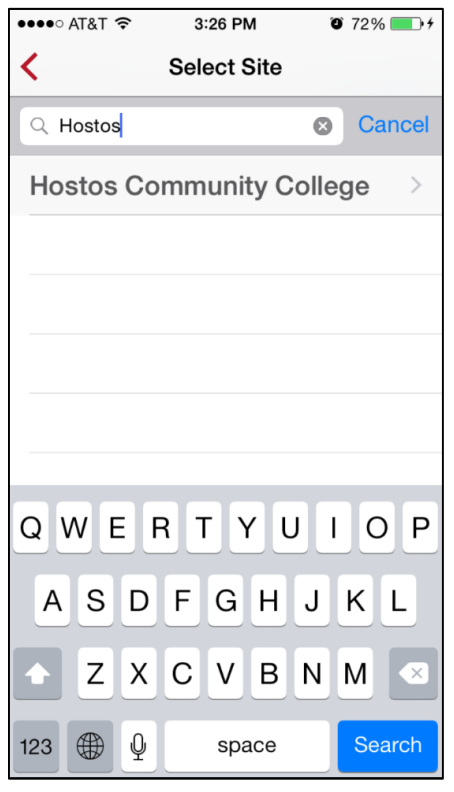

5. Sign In with your Hostos Credentials (your email username and password)

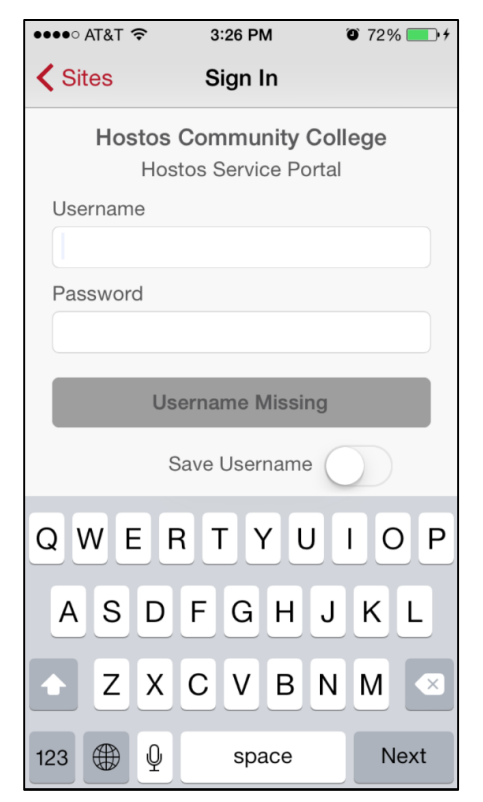

## For Android

1. Go to the Google Play Store and search for **"Blackboard Transact Mobile eAccounts"** and download it to your mobile device

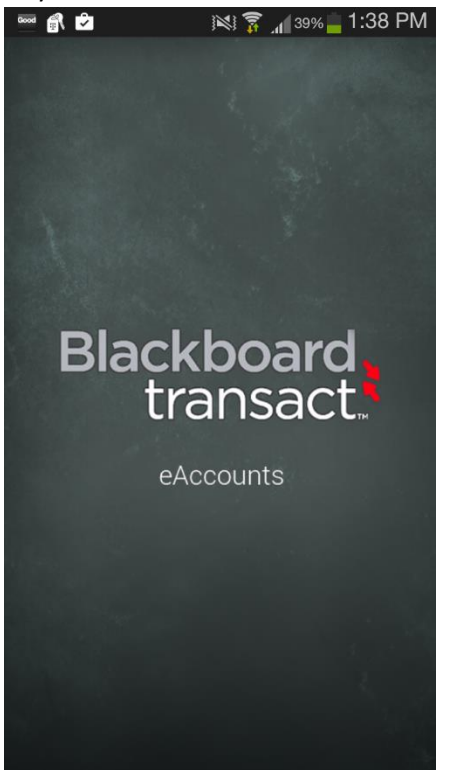

2. Click the Plus(+) on the top right corner to prompt you to find your college

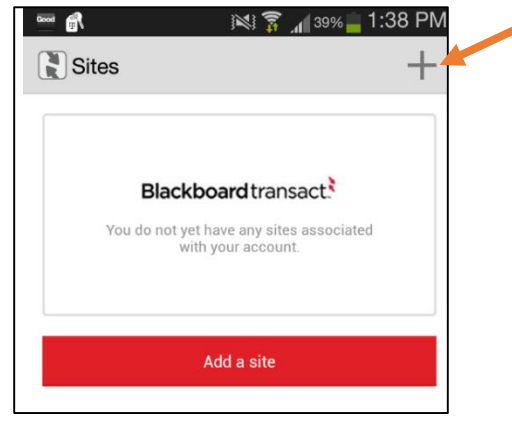

3a. Click the magnifying glass image

| 🗊 🔤 🕺 🛜 📶 34% 🚊 11:44 AM              | College                              |
|---------------------------------------|--------------------------------------|
| Select Site                           | 📟 🗊 🔤 🔣 🛜 📶 63% 🖥 4:31 PM            |
|                                       | () <u>cu</u> ×                       |
| ACES SUNY Alfred State                |                                      |
|                                       | CUNY City College                    |
| Adlai E Stevenson High School         | CLINY Hostos Community College       |
| Alcorn State University               |                                      |
| Acom state oniversity                 | CUNY Queens College                  |
| Arkansas State University             |                                      |
|                                       | CUNY Queensborough Community College |
| Berkeley College                      |                                      |
| Piele Heinerster                      | Eastern Connecticut State University |
| Biola University                      |                                      |
| Bishop Gorman High School             |                                      |
|                                       |                                      |
| Blackboard Transact                   | qwertyui op                          |
| Bloomsburg University of Pennsylvania |                                      |
| biomobarg onverony of remojivania     | as d t g h j k i                     |
| Bradley University                    |                                      |
|                                       |                                      |
| Bristol Community College             | 123 🐨 English(US) Q                  |
|                                       | Sym Q .                              |

3b. Search for CUNY Hostos Community

### 4. Sign In with your Hostos Credentials (your email username and password)

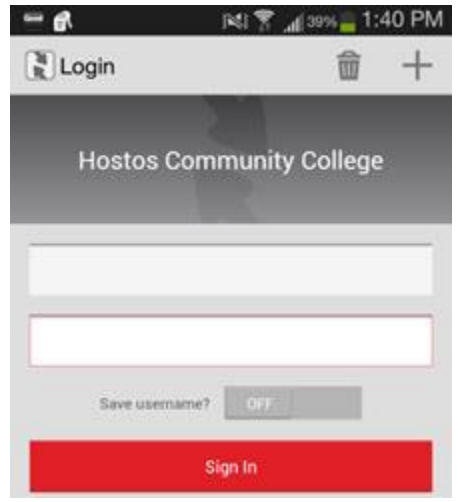